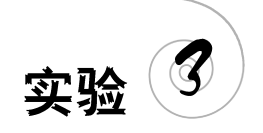

# 营销图表的绘制

#### 1. 实验目的及要求

熟悉 Visio 营销图表的绘制方法,熟练掌握营销图表绘制的相关功能;理解常用的营销 分析方法和技术,如 SWTO 分析、波士顿矩阵图、Ansoff 矩阵;先完成实验指导中的相关操 作内容,在此基础上经过思考后独立完成实验任务,并撰写实验报告。本次实验 4 学时,属 于综合性实验。

## 2. 实验环境

硬件需求:计算机,每位学生1台。

软件: Windows 操作系统, Microsoft Visio 软件, 浏览器, 学生客户端控制软件, 文件上 传下载软件。

## 3. 实验准备

1) 实验相关背景理论概念

波士顿矩阵,又称市场增长率-相对市场份额矩阵、四象限分析法、产品系列结构管理法等,是由美国著名的管理学家、波士顿咨询公司创始人布鲁斯·亨德森于1970年首创的一种 用来分析和规划企业产品组合的方法。这种方法的核心在于,要解决如何使企业的产品品种 及其结构适合市场需求的变化,只有这样,企业的生产才有意义。同时,如何将企业有限的资 源有效地分配到合理的产品结构中去,以保证企业收益,是企业在激烈竞争中能否取胜的关键。

问题类产品:这类产品线具有高的市场增长率和低的市场占有率,需要投入大量资金, 以提高其市场占有率,但有较大的风险,需慎重选择。

明星类产品:这类产品线市场增长率和市场占有率都很高,具有一定的竞争优势。但由于 市场增长率很高,竞争激烈,为了保持优势地位需要许多资金,因而并不能为企业带来丰厚的利 润。但当市场占有率很高且增长率放慢后,它就转变为金牛类产品,可为企业创造大量利润。

金牛类产品:这类产品线有高的市场占有率和低的市场增长率,收入多利润大,是企业利 润的源泉。企业常用金牛类产品线的收入来支付账款,支持明星类、问题类和瘦狗类产品线。

瘦狗类产品:这类产品线的市场增长率和市场占有率都很低,在竞争中处于劣势,是没 有发展前途的,应逐步淘汰。

波士顿矩阵认为一般决定产品结构的基本因素有两个:市场引力与企业实力。市场引 力包括企业销售量(额)增长率、目标市场容量、竞争对手强弱及利润高低等,其中最主要的 是反映市场引力的综合指标——销售增长率,这是决定企业产品结构是否合理的外在因素。 企业实力包括市场占有率、技术、设备、资金利用能力等,其中市场占有率是决定企业产品结 构的内在要素,它直接显示出企业竞争实力。销售增长率与市场占有率既相互影响,又互为 条件:市场引力大,销售增长率高,显示产品发展的良好前景,企业也具备相应的适应能力, 实力较强;如果仅市场引力大,而没有相应的高销售增长率,则说明企业尚无足够实力,该 种产品也无法顺利发展。另一方面,企业实力强,而市场引力小的产品也预示着该产品的市 场前景不佳。通过以上两个因素相互作用分析,会出现四种不同性质的产品类型,形成不同 的产品发展前景:①销售增长率和市场占有率"双高"的产品群(明星类产品);②销售增长 率和市场占有率"双低"的产品群(瘦狗类产品);③销售增长率高、市场占有率低的产品群 (问题类产品);④销售增长率低、市场占有率高的产品群(金牛类产品)。

SWOT 四个英文字母分别代表:优势(Strength)、劣势(Weakness)、机会(Opportunity)、威胁(Threat)。SWOT 分析又叫态势分析,就是将与研究对象密切相关的各种主要内外部优势、劣势、机会和威胁等,通过调查列举出来,并依照矩阵形式排列,然后用系统分析的思想,把各种因素相互匹配起来加以分析,从中得出一系列相应的结论,而结论通常体现一定的决策性。运用这种方法,可以对研究对象所处的情景进行全面、系统、准确的研究,从而根据研究结果制定相应的发展战略、计划以及对策等。SWOT 分析法常常被用于制定企业发展战略和分析竞争对手情况,在战略分析中,它是最常用的方法之一。

2) 因果分析法

因果图分析法就是将造成某项结果的众多原因进行图解,通过图形来分析产生问题的 原因,以及由此原因所导致的结果的一种分析方法。因其形状如鱼骨,所以又叫鱼骨图,它 是一种透过现象看本质的分析方法。鱼骨图与"头脑风暴"法结合起来是一种发现问题"根 本原因"的有效方法。鱼骨图由日本管理大师石川馨先生所发明,故又名石川图。

3) 营销图表的适用场景

使用营销类图表模板创建绘图可以用于流程建模、基准测试、模拟和改进、路径布线、时间和成本分析、基于活动的成本计算、产品阵容、范围和市场营销组合、产品生命和采用周期、市场和资源分析以及定价矩阵。

#### 4. 实验操作指导

1) 波士顿矩阵图的绘制

(1) 打开 Visio,选择"新建"→"商务"→"营销图表",如图 3-1 和图 3-2 所示。

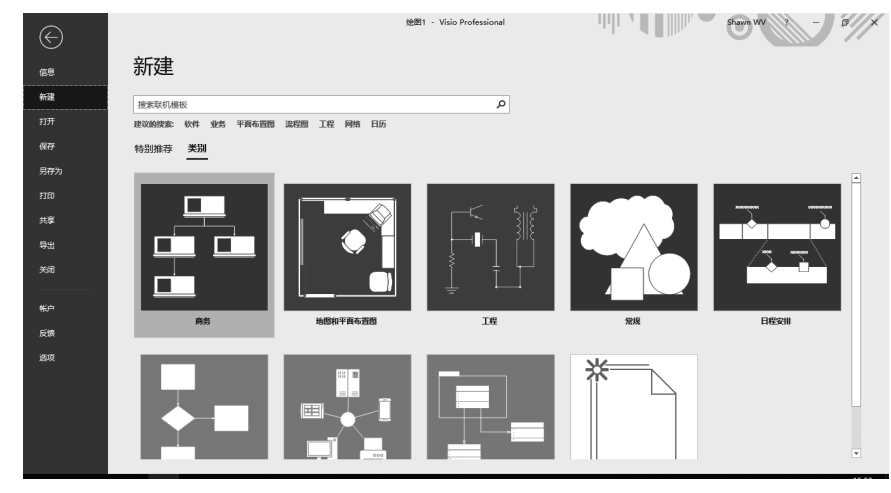

图 3-1 商务模板选择

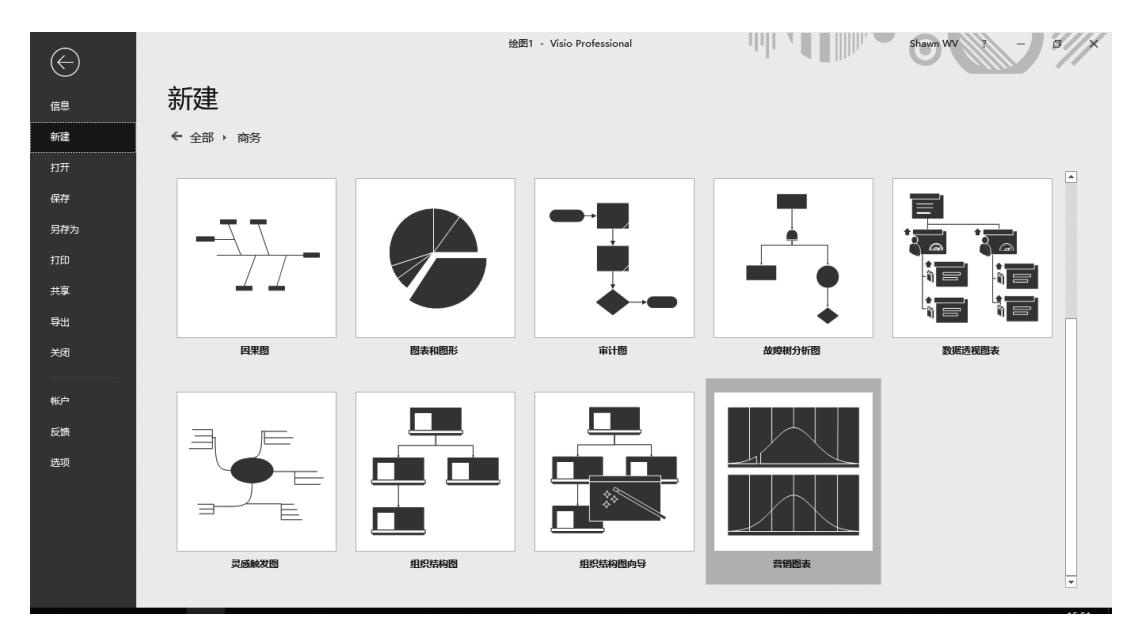

图 3-2 营销图表选择

(2) 选择"设计"→"页面设置"→"纸张方向"→"横向",如图 3-3 所示。

| 🗄 🔊 ্                    | ÷                      |             |     |                  |        |     |             | 绘图1 -            | Visio Pre | ofessional |     |     |       | uh i v                             |                              | Sł                     | nawn WV         | - 1                    | ٥               | ×             |
|--------------------------|------------------------|-------------|-----|------------------|--------|-----|-------------|------------------|-----------|------------|-----|-----|-------|------------------------------------|------------------------------|------------------------|-----------------|------------------------|-----------------|---------------|
| 文件 开始                    | 插入绘图设计                 | 数据          | 流程  | 审阅               | 视图     | 帮助  | ♀ 操作议       | 兑明搜索             |           |            |     |     |       |                                    |                              |                        |                 | A 共享                   | ۲               | ×             |
|                          |                        | xx-         | ŻŻ, | ) ×              |        |     | <u>xx</u> , | ) <del>x</del> x | ļ z       |            |     | ţ   | 变     | <u>ن</u> ه                         | *                            | 行展 边框和<br>背景 边框和<br>背景 |                 |                        |                 | ^             |
| (以向<br>構向<br>提家形状        | <b>،</b><br>م -        | 200 520     | 20  | 40               | 60  80 | 100 | 120  140    | 160 180          | 200       | 220 240    | 260 | 280 | 300 🛋 | 帮助<br>← …                          | 营销图表                         | ž                      |                 | Q                      | •               | ×             |
| 更多形状 ▶<br>快速形状<br>绘制图表形状 |                        | <u>8</u>    |     |                  |        |     |             |                  |           |            |     |     |       | 4. 若要)<br>形状)                      | 人 <b>边框和树</b> 后,键入标          | 问题添加标题 译题。             | 特特标题均           | 史形状拖到页面                | 上。选中            | ^             |
| 营销图表                     |                        | 140         |     |                  |        |     |             |                  |           |            |     |     |       | 注意:                                |                              |                        |                 |                        |                 |               |
| 胆 矩阵                     | виот                   | 8           |     |                  |        |     |             |                  |           |            |     |     |       | • 如!<br>三:                         | 果已创建三<br>制形) 来更              | 「角形, 请使用fi<br>改级别数、在纬  | 央捷菜单 (<br>及别之间% | (这意味着右键<br>黍加空间以及从     | 曲<br>三          |               |
| <b>666</b> 步骤图           | 附加步骤                   | 8           |     |                  |        |     |             |                  |           |            |     |     |       | 维;                                 | 小观切换到                        | 川二维外观的情                | 况。              |                        |                 |               |
| 环状箭头                     | ▲ 三角形                  | 8           |     |                  |        |     |             |                  |           |            |     |     |       | <ul> <li>者:</li> <li>然:</li> </ul> | 899.0009<br>15单击 "设<br>"确定"。 | 1图的颜色,请在<br>置金字塔颜色"    | コ鍵単击 "<br>'。选择所 | "二维金字塔" /<br>"需的颜色, 然后 | 》沈<br>〕<br>単    |               |
| 🔡 三维矩阵                   | <b>旧日</b> 带标签的三维<br>矩阵 | 8           |     |                  |        |     |             |                  |           |            |     |     |       |                                    |                              |                        |                 |                        |                 |               |
| Ansoff 矩阵                | 1000 波士顿矩阵             | 8           |     |                  |        |     |             |                  |           |            |     |     |       | 此信息是                               | 否有帮助                         | ?                      |                 |                        |                 |               |
| 定位图                      | (14) 市场份額              | •           |     |                  |        |     |             |                  |           |            |     |     |       | 是                                  |                              | 否                      |                 |                        |                 |               |
| 📑 市场分析                   | 📥 三维金字塔                | •           |     |                  |        |     |             |                  |           |            |     |     | Þ     | 在浏览器                               | 中阅读本文                        | c                      |                 |                        |                 | ~             |
| ~~~<br>页面 1/1 中文(中       | E) 93                  | <u>മ</u> -1 | 至部  | ▲ ( <del>4</del> | )      |     |             |                  |           |            |     |     |       |                                    |                              |                        | I               |                        | 49% F           | 3 59          |
| <b>#</b> e               |                        | e           |     |                  |        |     |             |                  |           |            |     |     |       |                                    |                              | 1                      | • 4 %           | ℳ切》英                   | 15<br>12<br>201 | 5:54<br>9/1/8 |

图 3-3 设置横向页面

(3) 将左侧"形状"窗口中的"营销图表"模具中的"波士顿矩阵"形状拖入绘图页中,如图 3-4 所示。

(4)选择形状,右击后弹出快捷菜单,选择"设置形状格式"→"填充",设置选择自己喜爱的填充效果及线条,如图 3-5 所示。

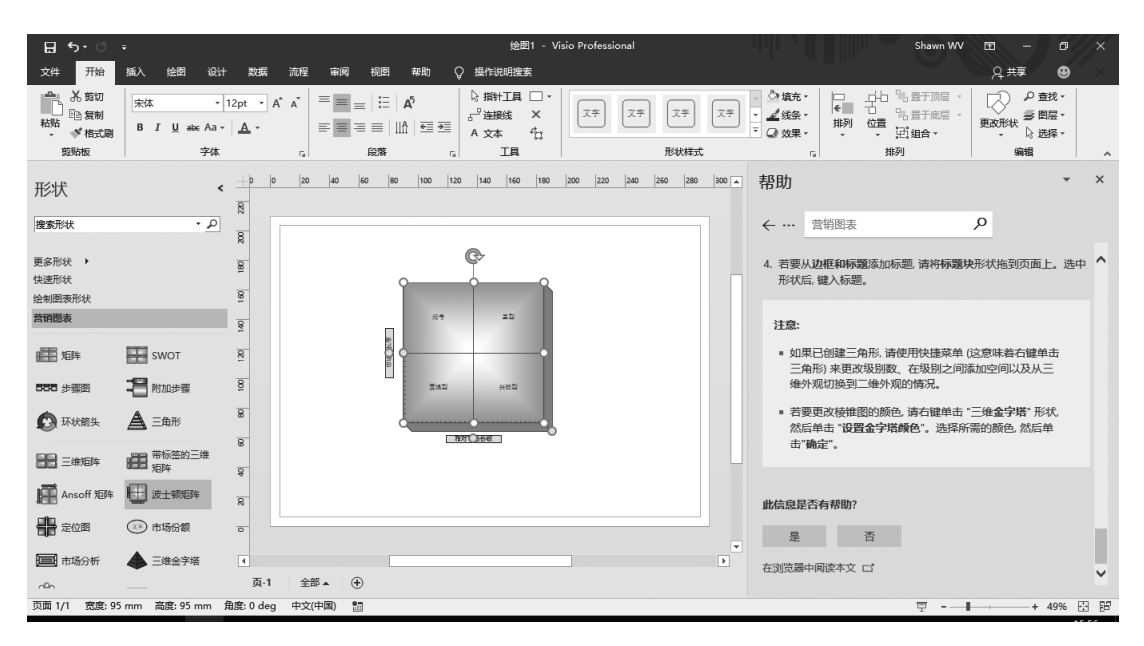

图 3-4 拖入波士顿矩阵形状

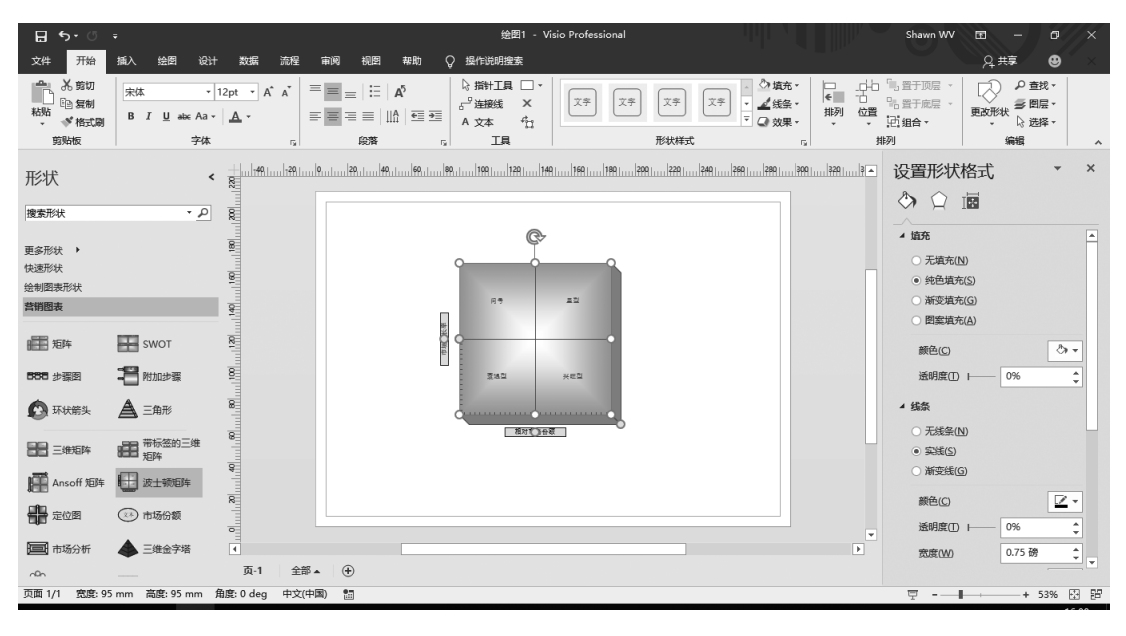

图 3-5 设置形状格式

(5) 在左侧"形状"窗口中选择"更多形状"→"商务"→"灵感触发"→"图例形状",在左侧形状窗口面板中添加"图例形状"模具,如图 3-6 所示。

(6) 从"图例形状"中拖入"疑问"和"星型"图形到波士顿矩阵图上,如图 3-7 所示。

32

(7) 选择"插入"→"插图"→"联机图片",在联机图片搜索文字栏内输入"牛"和"狗",在

| <b>⊟ 5</b> - ്                                                                | Ŧ                                          |                                                                                                    | 绘图1 - Visio Professional                                                                                        | Shawn WV 📧                                                                                                    | – ø//×                                |
|-------------------------------------------------------------------------------|--------------------------------------------|----------------------------------------------------------------------------------------------------|----------------------------------------------------------------------------------------------------|----------------------------------------------------------------------------------------------------|---------------------------------------|
| 文件 开始                                                                         | 插入 绘图 设计                                   | 数据 流程 审阅 视图 帮助                                                                                                    | ♀ 操作说明搜索                                                                                                    | , and the second second s                                                                                                    | 共享 🙂 🛛                                |
| <ul> <li>A 剪切</li> <li>Ei 复制</li> <li>粘貼</li> <li>格式刷</li> <li>施贴板</li> </ul> | 宋体 ▼<br>B I U abe Aa ▼<br>字体               | $\begin{vmatrix} 12pt & \bullet \\ \bullet \\ \bullet \\ \bullet \\ \bullet \\ \bullet \\ \bullet \\ \hline c_{k} \end{vmatrix} \stackrel{=}{=} = \begin{vmatrix} \vdots \\ \bullet \\ \bullet \\ \bullet \\ \bullet \\ \bullet \\ \bullet \\ \bullet \\ \bullet \\ \bullet \\$ | は<br>5 <sup>-9</sup> 法時代 工具<br>で<br>1日<br>1日<br>1日<br>1日<br>1日<br>1日<br>1日<br>1日<br>1日<br>1日                    | ○ 塩充・         □         □         □         □         □         □         □         □         □         □         □         □         □         □         □         □         □         □         □         □         □         □         □         □         □         □         □         □         □         □         □         □         □         □         □         □         □         □         □         □         □         □         □         □         □         □         □         □         □         □         □         □         □         □         □         □         □         □         □         □         □         □         □         □         □         □         □         □         □         □         □         □         □         □         □         □         □         □         □         □         □         □         □         □         □         □         □         □         □         □         □         □         □         □         □         □         □         □         □         □         □         □ <th□< th="">         □         <th□< th=""> <th□< th=""></th□<></th□<></th□<> | ● 査找 -<br>● 図层 -<br>移状 ↓ 选择 -<br>編編 へ |
| 形状                                                                            | <b>،</b><br>م.                             | 1                                                                                                    | dan 199, ing 1991 ing 1991 ing 1991 ing 1991 ing 1991 ing 1999 ing 1999 ing 1999 ing 1999 ing 1999 ing 1999 ing |                                                                                                    | * X                                   |
| 更多形状 ▶<br>快速形状<br>绘制图表形状<br>营销图表                                              |                                            | 武的形状( <u>M</u> ) →<br>其他 Visio 方室 →<br>商务 → 业务进程<br>地版和平面布置图 →<br>國表和图形                                                                                                    | , a, az                                                                                                    | <ul> <li>▲ 遠充</li> <li>予規(元)</li> <li>・ 統色規(元)</li> <li>※ 新空規(元)</li> <li>※ 新空規(元)</li> <li>● 图室環流(Δ)</li> </ul>                                                                                                    | *                                     |
| ▲ 待执行                                                                         | <ul> <li>✓ 完成</li> <li>▶ 需要继续努力</li> </ul> | 工程     >     数据送视器者       常規     >     夏蘇機波       日程支持      组织结构图       流程图     >       网络     >                                                                                                    | <ul> <li>         · ✓ 图例形块         ·          ·          ·</li></ul>                                            | 颜色(C)<br>透明度(D) ———<br>4 编条                                                                                                    | <br>0% ↓                              |
| 重要 重要性升高                                                                      | ? 疑问<br>↓ 重要性降低                            | <ul> <li></li></ul>                                                                                                    | Encles                                                                                                    | <ul> <li>无线条(N)</li> <li>家线(S)</li> <li>漸支线(G)</li> </ul>                                                                                                    |                                       |
|                                                                               |                                            |                                                                                                    |                                                                                                    | ● ● ● ● ● ● ● ● ● ● ● ● ● ● ● ● ● ● ●                                                                                                    | 0% ↓<br>0.75 磅 ↓                      |
| (3) 殷好                                                                        | (**) 糟糕                                    | 页-1 全部▲ 🕀                                                                                                    |                                                                                                    |                                                                                                    | · · · ·                               |
| 页面 1/1 宽度: 95                                                                 | 5mm 高度:95mm 1                              | 角度: 0 deg 中文(中国) 🔠                                                                                                    |                                                                                                    |                                                                                                    |                                       |
| е                                                                             | w V 🕅                                      | e                                                                                                    |                                                                                                    | n 🔹 📾 🌾 🗘                                                                                                    | )英M 16:02<br>2019/1/8                 |

图 3-6 形状窗口中添加图例形状

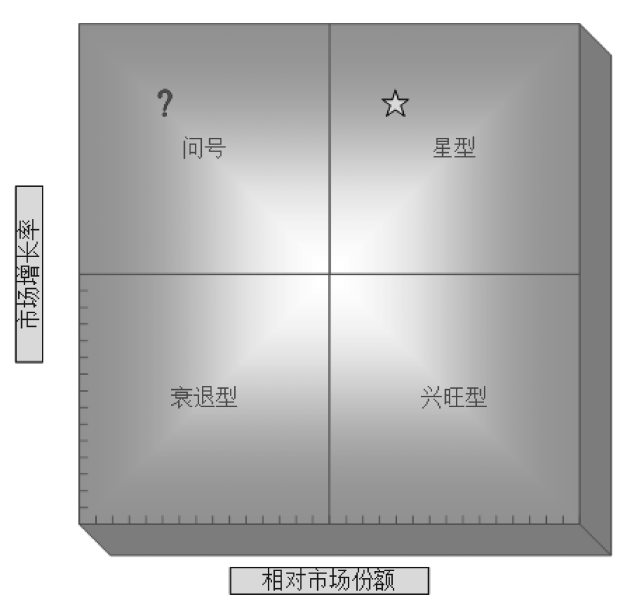

图 3-7 添加形状后的波士顿矩阵图

搜索结果中选择合适的"牛"和"狗"的图片并将图片插入到当前页,调整图片大小,如图 3-8 和图 3-9 所示。

(8) 插入"牛"和"狗"的图片后效果如图 3-10 所示。

(9) 输入相关文字,并为图例添加箭头,将左侧"形状"窗口"图例形状"中的"重要性升高"和"重要性降低"形状拖入到当前页,并更改填充色(选择指针工具,选中箭头,按住 Ctrl 键同时用鼠标左键拖动可以复制箭头,旋转箭头方向,选中箭头,单击工具栏中"文本块"选

# ✓ Visio商业图表制作分析

| 🗄 🖘 🗇 👎                                                   |                                                                    |          |          | 绘图1 - Visio Professional |      | Shawn WV 💿     | - 6//×                 |
|-----------------------------------------------------------|--------------------------------------------------------------------|----------|----------|--------------------------|------|----------------|------------------------|
| 文件 开始 插入                                                  | 绘图 设计 数据                                                           | 流程 审阅 视频 | 目 帮助     | ♀ 操作说明搜索                 |      | F              | ≩, # <b>ş 🕲</b> ×      |
| 新建页 图片 联机                                                 | 在线图 <sub>大小</sub>                                                  |          | ^        |                          |      | ×<br>© ©<br>×  | ^                      |
| 形状                                                        | 小<br>中等<br>了 大<br>特大                                               |          |          |                          | 曲    | 提供支持 🕨 Bing    | * X                    |
| 更多形状 )<br>快速形状<br>绘制图表形状<br>营销图表<br><b>图例形状</b>           | 失型         所有关型           照片         防払回           公画         こさくの | -        |          | 4                        | A.S. | Ψ              | ^                      |
| <ul> <li>优先级 1</li> <li>③ 优先级 3</li> <li>〇 不执行</li> </ul> |                                                                    | _        |          |                          | AL   |                |                        |
|                                                           | 览<br>高<br>颜绝<br>所有颜色                                               | _        | <b>↓</b> | All and the              |      | 即沾             | -                      |
| ① 时间 4 ② 注释 页面 1/1 中文(中国) 1                               | 1X颜色<br>(1)<br>页-1                                                 | 全部▲ (+)  |          |                          |      | H134           | + 33% 🖸 🖼              |
| = e =                                                     | vi e                                                               |          |          |                          |      | • <b>t</b> 🗐 🅢 | ))中M 16:12<br>2019/1/8 |

图 3-8 联机搜索牛的图片

| ⊟ চ•ঁ ়                         |                        |                |          |                | 绘图1 - Visio P | rofessional                           |       |        | Shawn WV     | Ø                | //  | ō//X              |
|---------------------------------|------------------------|----------------|----------|----------------|---------------|---------------------------------------|-------|--------|--------------|------------------|-----|-------------------|
| 文件 开始 播                         | 入 绘图 设计                | 数据 流程          | 审阅 视图    | 帮助 ♀ 损         | 作说明搜索         |                                       |       |        |              | ୍ୟ               | 共享  | • ×               |
| 新建页图片联机                         | ● ■■ ■<br>图片 图表 CAD 绘图 | 容器 标注 逆        |          |                | Ω Nak x (75)  |                                       |       |        |              |                  |     |                   |
| 页面                              | 插图                     | 图部件            | 链接       |                | 文本            |                                       |       |        |              | _                |     | ^                 |
| 形状                              | 在线 图片                  |                |          |                |               |                                       |       |        | 0 0          | ×                |     | * ×               |
| 搜索形状                            | ← 洵                    |                |          |                |               |                                       |       |        | ×            |                  |     |                   |
| 更多形状 🕨                          |                        |                |          |                |               |                                       |       |        | 由提供支持 🕨 Bing |                  |     |                   |
| 快速形状                            | ▽ 🛛 仅限                 | Creative Commo | ons      |                |               |                                       |       |        |              |                  |     |                   |
| 运利四次/IV(X)<br>营销图表<br>网络III(3)# | 100                    |                |          | and the second | 11            |                                       |       |        |              | ^                |     |                   |
| 1 优先级 1                         |                        |                | ÷        | Des            |               | Benji                                 |       |        |              |                  |     |                   |
| ③ 优先级 3                         | an an                  |                |          |                | e. I          | 1 1 1 1 1 1 1 1 1 1 1 1 1 1 1 1 1 1 1 | n u   |        |              |                  |     |                   |
| ⊘ 不执行 🛛 🕇                       |                        | 、 I            | 1.1      | 100            |               | H                                     | 1     | Sola h |              |                  |     |                   |
| <b>日</b> 信息 7                   |                        |                |          |                |               |                                       |       |        |              |                  |     |                   |
| E 68 (                          |                        |                | 16 2     |                |               | j j                                   | ת ת   | E/U    |              |                  |     |                   |
| 🛈 thê 🗸                         |                        |                |          |                | 1000          |                                       | STA 7 |        |              | i I              |     |                   |
| 包湖                              |                        | 120            |          | )              | 100           |                                       | -     |        |              | ~                |     |                   |
| 页面 1/1 中文(中国)                   | 你有责任尊重他人的              | 权利,包括版权。       | 。 在此处了解更 | 多信息            |               |                                       |       | 插入     | 取消           |                  | + 5 | 3% 🖸 🔡            |
| = e =                           | w 🛛 V 🕄                | a              |          |                |               |                                       |       |        | 🍖 🛟 📾        | <i>(ii</i> , 4)) | ф M | 16:08<br>2019/1/8 |

图 3-9 联机搜索狗的图片

择文本块;也可在左侧"形状"窗口中选择"更多形状"→"常规"→"基本形状",将"基本形状"添加到左侧形状窗口中,然后从"基本形状"中选择箭头),如图 3-11 所示。

(10)最后对所绘制的图形做一些美观优化,如添加背景、大小调整、更改填充色及线条等。运用波士顿矩阵图对企业产品进行分类评估,分析产品线的组合是否健康,如图 3-12 和 图 3-13 所示。

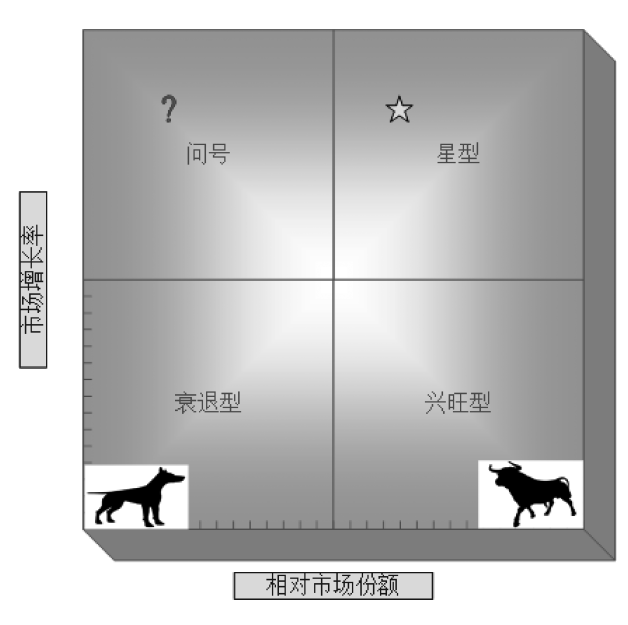

图 3-10 插入图片后的效果

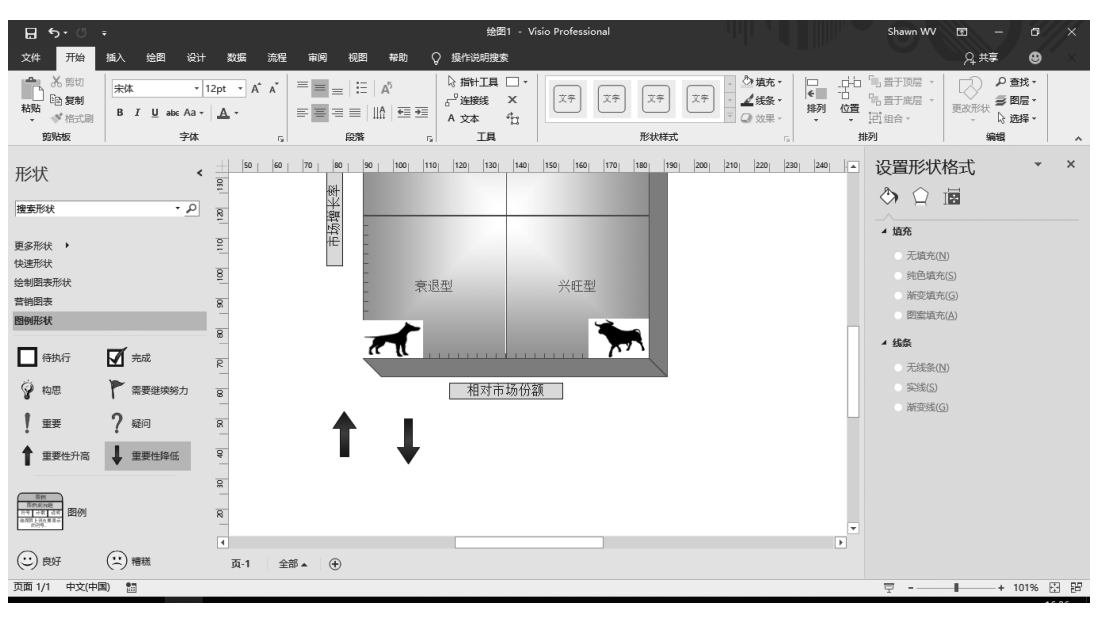

图 3-11 箭头的添加

图 3-13 是以宝洁公司系列洗发水产品为例来进行波士顿矩阵分析,从图中可以清晰地 看出,以飘柔、海飞丝、潘婷为首的产品市场占有率很高,可以归类为金牛类产品,是企业利 润的最大来源,需努力保持市场份额;沙宣品牌产品通过不断的资金投入及广告宣传,市场 占有率在不断增长,因此可归类为明星类产品;而原先为了抵抗联合利华的夏士莲黑芝麻, 进行产品线补遗,孕育而生的针对东方国家草本自然黑发市场的润妍,多年来市场占有率及 增长率依然很低,被归类为瘦狗类产品,需要逐渐淘汰该产品。从当前的市场情况来分析,

# ✓ Visio商业图表制作分析

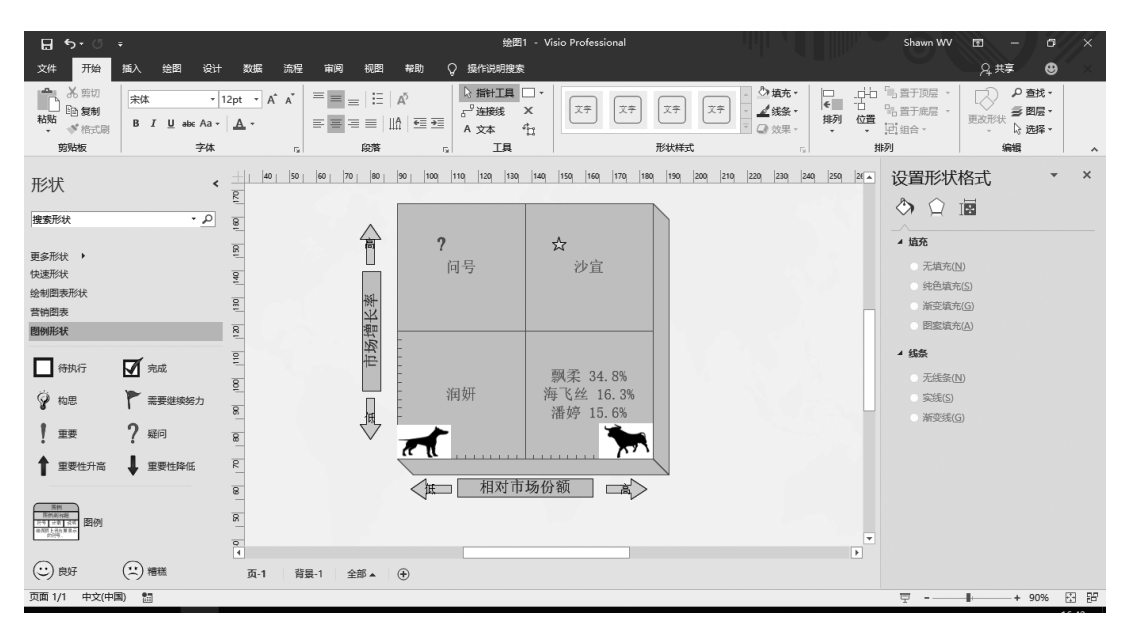

图 3-12 添加背景

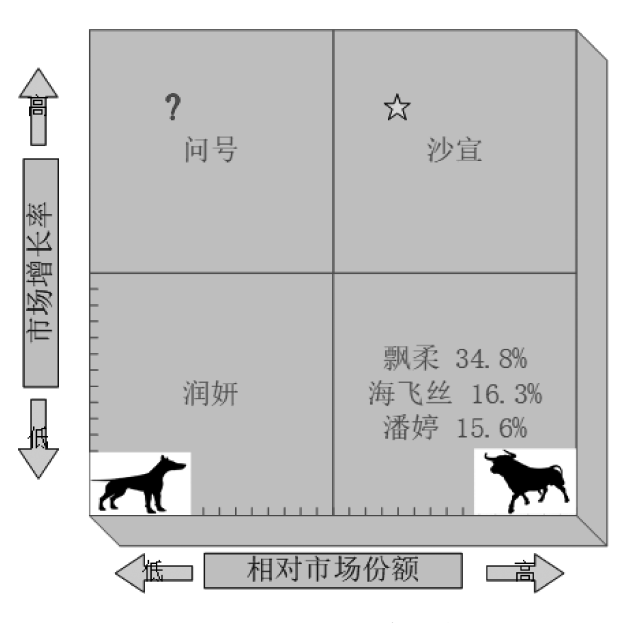

图 3-13 美化后的波士顿矩阵图

宝洁公司的主要利润来源还是来自于以飘柔为首的传统品牌,但为了提高企业未来产品的 竞争力,宝洁公司还需不断完善产品线,扩大明星类产品。

2) 用三维金字塔图绘制高校分层图

(1)打开 Visio,选择"新建"→"商务"→"营销图表"。拖入"三维金字塔"模具,在弹出的"形状数据"对话框中设置"级别数"为"4",金字塔颜色选择"绿色"或者"蓝色",如图 3-14 所示。

| <b>⊟</b> 5 ° 0                                                                                                    | ÷                         |                                                                                                |                              | 绘图1 - Visio Professional |      | Shawn WV 🗉 — 🖸 🗙                      |
|----------------------------------------------------------------------------------------------------|---------------------------|------------------------------------------------------------------------------------------------|------------------------------|--------------------------|------|---------------------------------------|
| 文件 开始                                                                                                    | 插入 绘图 设计                  | 数据 流程 育                                                                                        | 审阅 视图 帮助 〈                   | ↓ 操作说明搜索                 |      | А, <del>Д</del> , म≢ 🙂 ×              |
| <ul> <li>A 第切</li> <li>10</li> <li>11</li> <li>13</li> <li>14</li> <li>14</li>     &lt;</ul> | 宋体 • 1<br>B I U abs: Aa • | $\begin{array}{c c} 2pt & \bullet & A^* & A^* \\ \underline{A} & \bullet & \end{array} \equiv$ |                              |                          |      | 跳 -<br>□歴 -<br>□探 -                   |
| 剪贴板                                                                                                    | 字体                        | 6                                                                                              | 段落 ら                         | 工具形状样式。                  | 排列编辑 | ~                                     |
| 形状                                                                                                    | <                         | 8                                                                                              | -200,                        | 19                       |      | 300,, 350,, 400,, 450,                |
| 搜索形状                                                                                                    | ۹ -                       | -                                                                                              |                              |                          |      |                                       |
| 更多形状 →<br>快速形状<br>绘制图表形状<br><b>营销图表</b>                                                                                                    |                           |                                                                                                | 形状数据<br>级别数:<br>金字塔颜色:<br>提示 | 4<br>: 绿色                | ×    |                                       |
| 1000 1000                                                                                                    | SWOT                      | -                                                                                              |                              |                          |      |                                       |
| <b>888</b> 步骤图                                                                                                    | 2 附加步骤                    | 8                                                                                              |                              |                          |      |                                       |
| 🙆 环状箭头                                                                                                    |                           | 8                                                                                              | 0                            | 定义(1) 确定                 | 取消   |                                       |
| 28 三维矩阵                                                                                                    | ### 带标签的三维<br>矩阵          |                                                                                                |                              |                          |      |                                       |
| Ansoff 矩阵                                                                                                    | 🕕 波士顿矩阵                   | 8                                                                                              |                              |                          |      |                                       |
| <b>建</b> 定位图                                                                                                    | (24) 市场份额                 | -                                                                                              |                              |                          |      |                                       |
| 🧰 市场分析                                                                                                    | 📥 三维金字塔                   | 4                                                                                              |                              |                          |      | · · · · · · · · · · · · · · · · · · · |
| -Qn                                                                                                    |                           | 页-1 全部▲                                                                                        | ۲                            |                          |      |                                       |
| 页面 1/1 中文(中)                                                                                                    | I) 🔛                      |                                                                                                |                              |                          |      | 후                                     |

图 3-14 金字塔形状数据

(2)选中"三维金字塔"形状,在"设置形状格式"窗口中将线条设置为"实线",如图 3-15 所示。

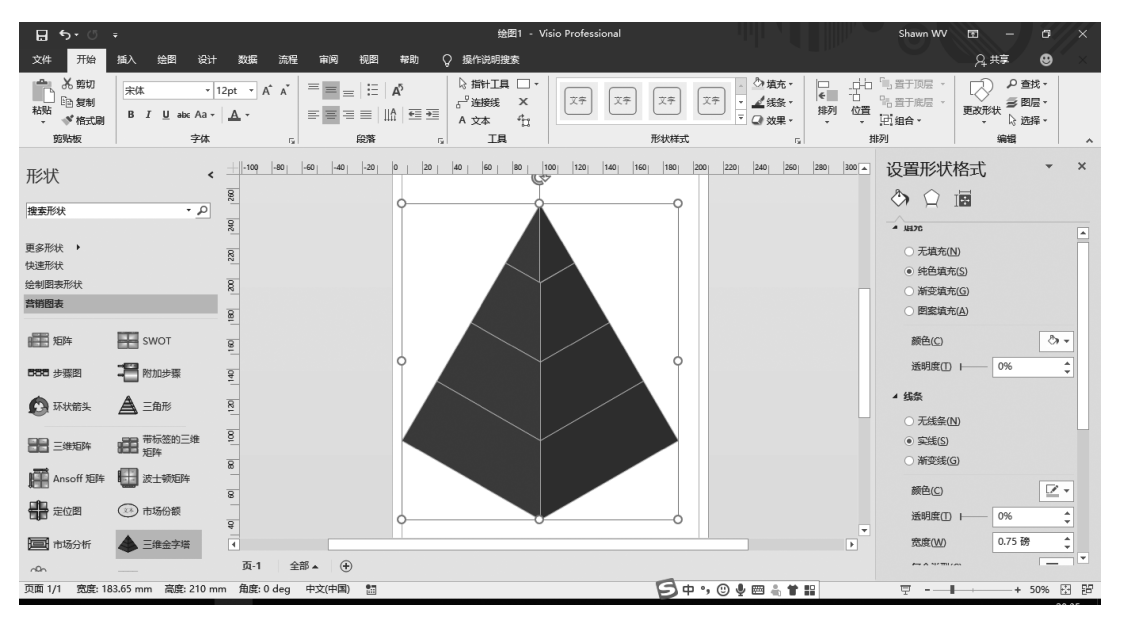

图 3-15 设置形状格式

(3)利用空格键、换行键、左右及居中对齐等功能添加并修改文本,如图 3-16 所示。

(4) 调整填充色、文字大小及颜色,使文字清楚,层次分明,如图 3-17 所示。

(5) 在底部"页-1"名字上右击,在快捷菜单中选择"插入"插入背景页,弹出如图 3-18 所示的背景页"页面设置"对话框。

# ✓ Visio商业图表制作分析

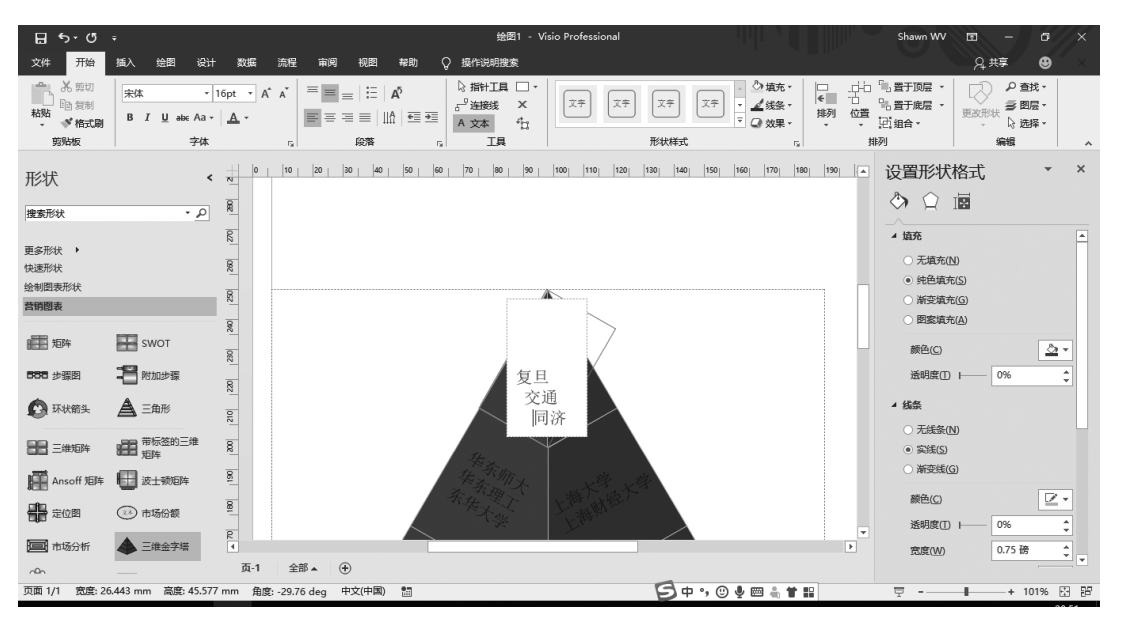

图 3-16 为形状添加文本

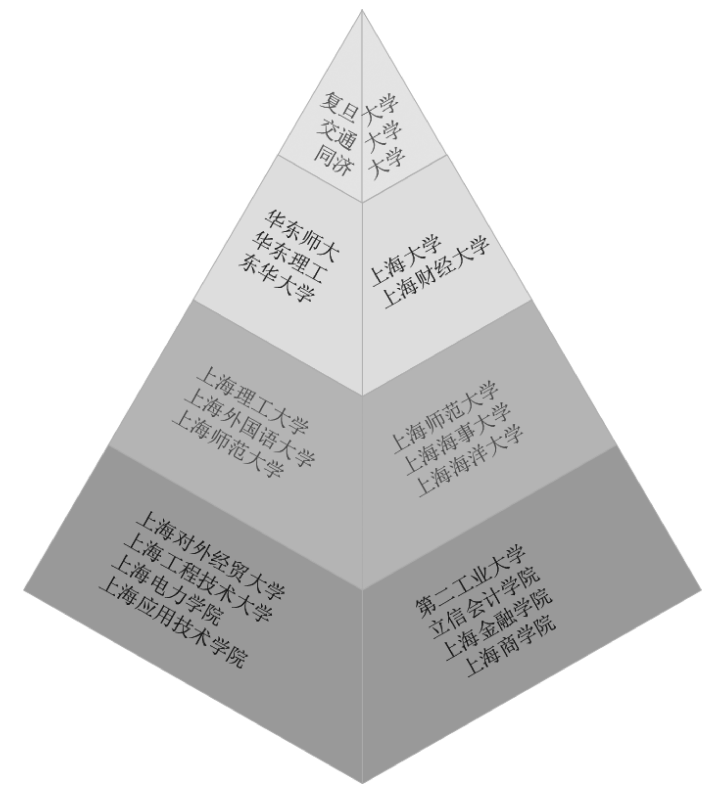

图 3-17 调整文本大小及填充色

(6)在当前背景页工作窗口中选择"插入"→"插图"→"图片",插入所在学校的图片,效果如图 3-19 所示。

| চি ৩                                                                                                    | ÷                              |            |                                        | 绘图1 - Visio Professional                                               |                                                                    | Shawn WV 🖻 — G 🛛 🗙                            |
|----------------------------------------------------------------------------------------------------|--------------------------------|------------|----------------------------------------|------------------------------------------------------------------------|--------------------------------------------------------------------|-----------------------------------------------|
| 文件 开始                                                                                                    | 插入 绘图 设计                       | 数据 流程      | 呈 审阅 视图 帮助                             | ♀ 操作说明搜索                                                               |                                                                    | А,#ş 🛛 🕹 🛛 👋                                  |
| <ul> <li>予約</li> <li>約</li> <li>10</li> <li>10</li> <li>10<td>  宋体 → 1<br/>B I U abe Aa →<br/>字体</td><td>2pt • A A</td><td></td><td>▲ 推計工具 □・<br/>5<sup>0</sup> 建設线 X<br/>石 文本 年<sub>7</sub><br/>ズテ ズテ ズテ :</td><td>☆<br/>☆<br/>☆<br/>☆<br/>☆<br/>☆<br/>☆<br/>☆<br/>☆<br/>☆<br/>☆<br/>☆<br/>☆<br/>☆</td><td>- 121 10日 10日 10日 10日 10日 10日 10日 10日 10日 10</td></li></ul> | 宋体 → 1<br>B I U abe Aa →<br>字体 | 2pt • A A  |                                        | ▲ 推計工具 □・<br>5 <sup>0</sup> 建設线 X<br>石 文本 年 <sub>7</sub><br>ズテ ズテ ズテ : | ☆<br>☆<br>☆<br>☆<br>☆<br>☆<br>☆<br>☆<br>☆<br>☆<br>☆<br>☆<br>☆<br>☆ | - 121 10日 10日 10日 10日 10日 10日 10日 10日 10日 10  |
| 形状                                                                                                    | ×<br>م •                       |            | 打印设置页面尺寸 绘图页属性<br>页属性<br>类型: 〇前最       | 確放比例 页层性 布局与排列 替换文字<br>① ● 育蚕 B                                        |                                                                    | 200 ▲ 设置形状格式 × ×<br>③ ② ◎ □                   |
| 更多形状<br>快速形状<br>绘制图表形状<br><b>营销图表</b>                                                                                                    |                                | 0 220      | 名称(N): 背景-1<br>背景(C): 无<br>度最单位(M): 毫米 |                                                                        | - 1                                                                | ▲ 埴充<br>○ 无境充(h)<br>● 纯色填充(5)<br>○ 新変填充(6)    |
| 胆 矩阵                                                                                                    | SWOT                           | 81         | □ 在新窗口中打开页(W)                          |                                                                        |                                                                    | ○ 图案填充(A)<br>颜色(C)                            |
| <b>668</b> 步骤图                                                                                                    |                                | 120        |                                        |                                                                        |                                                                    | 送明度① → 0% ↓                                   |
| 日本<br>日本<br>日本<br>日本<br>日本<br>日本<br>日本<br>日本<br>日本<br>日本<br>日本<br>日本<br>日本<br>日                                                                                                    | ■■ 帯标签的三维<br>矩阵<br>●■ 波士顿矩阵    | 8          | 0                                      | 3                                                                      | 确定 取消                                                              | <ul> <li>○ 系建(5)</li> <li>○ 新安建(5)</li> </ul> |
|                                                                                                    |                                | 8          |                                        |                                                                        |                                                                    | 颜色(C)                                         |
| 10°C                                                                                                    | ◆ 二唑 並子 借                      | 页-1 含      | 全部 🔺 🕀                                 |                                                                        |                                                                    | © 宽度(W) 0.75 磅 ↓ ▼                            |
| 页面 1/1 宽度: 18                                                                                                    | i3.65 mm 高度: 210 mr            | m 角度:0 deg | 中文(中国) 問                               |                                                                        |                                                                    | 후+ 56% 단 탄                                    |

#### 图 3-18 插入背景页

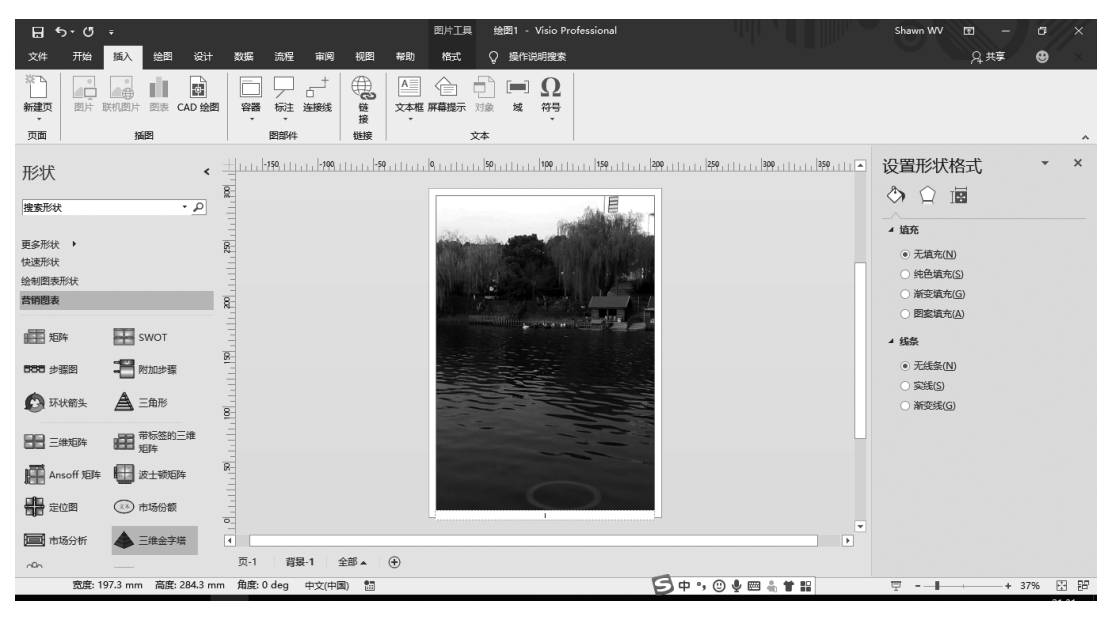

图 3-19 背景页插入图片

(7) 在页1的"页面设置"里将页1的背景设置为"背景1",如图 3-20 和图 3-21 所示。

(8) 调整美化图形,并对图形所表达的内容做文字分析说明,如图 3-22 所示。

上海市教委将高校分为学术研究型、应用研究型、应用技术型、应用技能型四类,并出台 了高校分类管理指导意见,不同高校各归其类、执行相应标准。在上海三十多所本科高校 中,既有国家重点建设的研究型高校,也有面向上海地方经济的应用技术型高校,在这些高 校中,复旦大学,上海交通大学、同济大学处于金字塔的顶端,是典型的研究型大学;而处于 第二层次的是一些应用研究型大学,这些高校办学时间较长,具有一定的研究基础或行业特

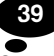

| 页面设置              |                         | ×  |
|-------------------|-------------------------|----|
| 打印设置 页面尺          | 计 绘图缩放比例 页属性 布局与排列 替换文字 |    |
| 页属性               |                         |    |
| 美型:               | ●前暴任 ○背暴(B)             |    |
| 名称( <u>N</u> ):   | 页-1                     |    |
| 背裏( <u>C</u> ):   | 背裏-1 ✓                  |    |
| 度量单位( <u>M</u> ): | <b>毫米</b>               |    |
|                   |                         |    |
|                   |                         |    |
|                   |                         |    |
|                   |                         |    |
|                   |                         |    |
| 0                 | 应用(A) 确定                | 取消 |

图 3-20 前景页绑定背景页

| <b>⊟ •</b> • ্           | ÷                                                                                         | 高校层次图 - Visio Professional                                                                                                    | Shawn WV        | / E – C ×                 |
|--------------------------|-------------------------------------------------------------------------------------------|----------------------------------------------------------------------------------------------------|-----------------|---------------------------|
| 文件 开始                    | 插入 绘图 设计                                                                                  | 数据 流程 审阅 视图 开发工具 帮助 📿 操作说明搜索                                                                                                    |                 | ♀_ ♀_ × ♀_ ×              |
| 形状                       | <                                                                                         |                                                                                                    | 210 220 230 240 | 数据图形 × ×                  |
| 搜索形状                     | م •                                                                                       |                                                                                                    |                 | 选择"数据">"快速导人"以导入<br>外部数据。 |
| 更多形状 ▶<br>快速形状<br>☆制閉奏形状 |                                                                                           | 回         回         I         I         I |                 |                           |
| 营销图表                     |                                                                                           | <u>展</u><br>名称(N): 页-1                                                                                                    |                 |                           |
| <b>胆</b> 矩阵              | SWOT                                                                                      | E<br>容量<br>容量                                                                                                    |                 |                           |
| <b>188</b> 步骤图           | 副 附加步骤                                                                                    | 度量单位(M): 毫米 ✓                                                                                                    |                 |                           |
| 🙆 环状箭头                   | ▲ 三角形                                                                                     | <u>ia</u>                                                                                                    |                 |                           |
| 28 三维矩阵                  | ### 带标签的三维<br>矩阵                                                                          | 10                                                                                                    |                 |                           |
| Ansoff 矩阵                | 🔛 波士顿矩阵                                                                                   | 2                                                                                                    |                 |                           |
| <b>建</b> 定位图             | ③3 市场份额                                                                                   |                                                                                                    | -               |                           |
| 🧱 市场分析                   | 📥 三维金字塔                                                                                   |                                                                                                    | こ 取満            |                           |
|                          | DEC PLC                                                                                   | 8                                                                                                    |                 |                           |
| 四日 应用流程                  | 「日本」「「「「「「「「」」」「「」」「「」」「「」」「「」」「「」」「」」「「」」」「「」」」「」」「」」「」」「」」」「」」」「」」「」」」「」」」「」」」「」」」「」」」」 |                                                                                                    | v<br>2          |                           |
| 🚯 范围 1                   | 范围 2                                                                                      | 页-1 背裂-1 全部▲ ④                                                                                                    |                 |                           |
| 页面 1/1 宽度: 18            | 33.65 mm 高度: 210 m                                                                        | m 角度:0 deg 中文(中国) 調                                                                                                    | Ţ               | + 77% 🖸 😫                 |

图 3-21 添加背景页后的效果

长;处于金字塔第三层次及第四层次的可归类于应用型大学,并有一定的办学特色和办学 特长,这些应用型大学以应用型为办学定位。上海市教委也出台了《上海高校分类评价指 标》,通过分类评价"指挥棒",引导高校各安其位、各展所长、办出特色、创出一流。作为应用 型高校的归类,上海商学院提出了坚持"以商立校、应用为本"的办学理念,注重应用研究,坚 持符合社会需要、紧贴行业需求的学科专业建设为导向的办学思路,以更好地立足行业,突 出应用,服务上海,面向全国。

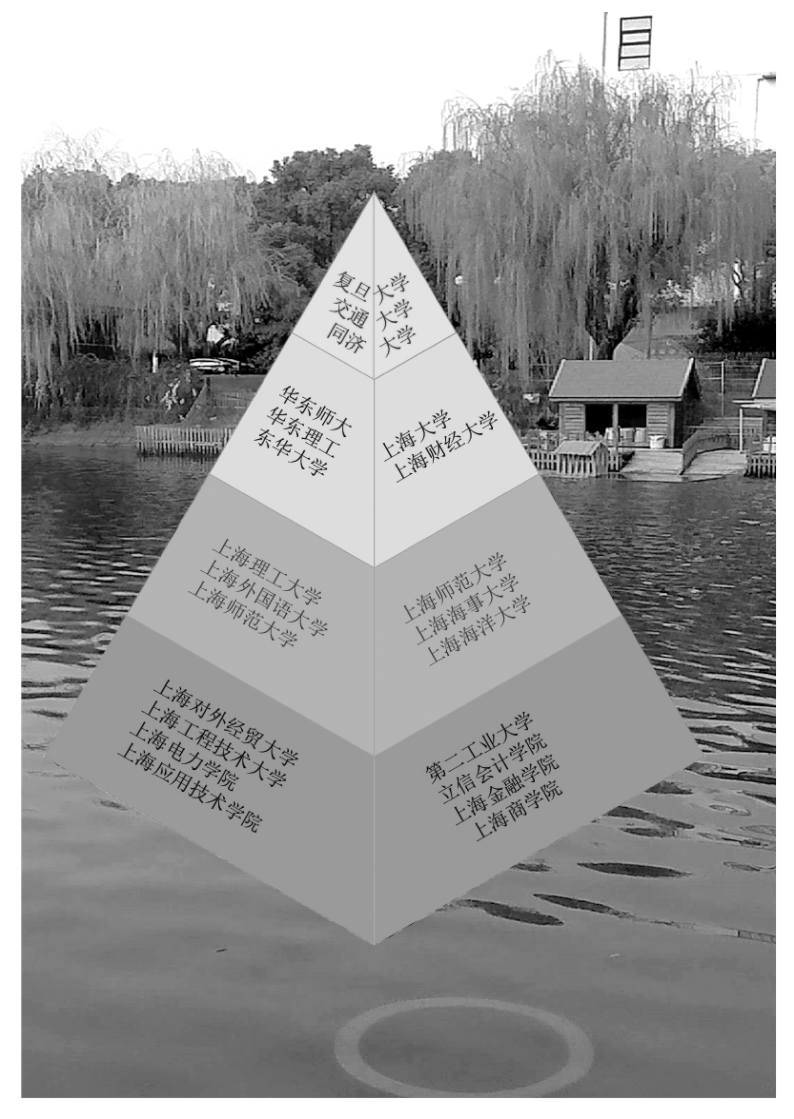

图 3-22 美化后的效果图

### 5. 实验任务

(1) 绘制如图 3-23 所示的因果分析图("商务"模板类中的"因果图"),并对所绘制的图 片做一些文字说明分析。

要求:版权水印为"华文彩云 36Pt","排列"选"置于底层";右下角"文本框"签名栏改为自己的学号姓名,字体为"华文仿宋 16Pt",图案填充为"深色上对角线","前景"为标准橙色,透明度为 50%,"无线条",为图片添加自己喜爱的背景。

(2)用"营销图表"中的"三角形"形状绘制如图 3-24 所示的食品安全金字塔图,并对所 绘制的图片做一些文字说明分析。

要求:版权水印为"华文彩云 36Pt","排列"选"置于底层";右下角"文本框"签名栏改为自己的学号姓名,字体为"华文仿宋 16Pt",图案填充为"深色上对角线","前景"为标准橙色,透明度为 50%,"无线条"。

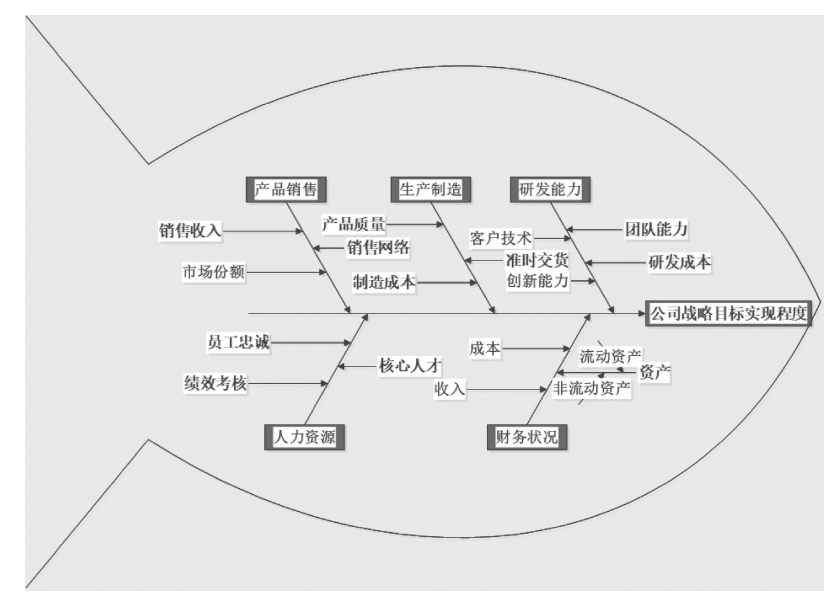

图 3-23 公司战略目标实现程度因果关系图

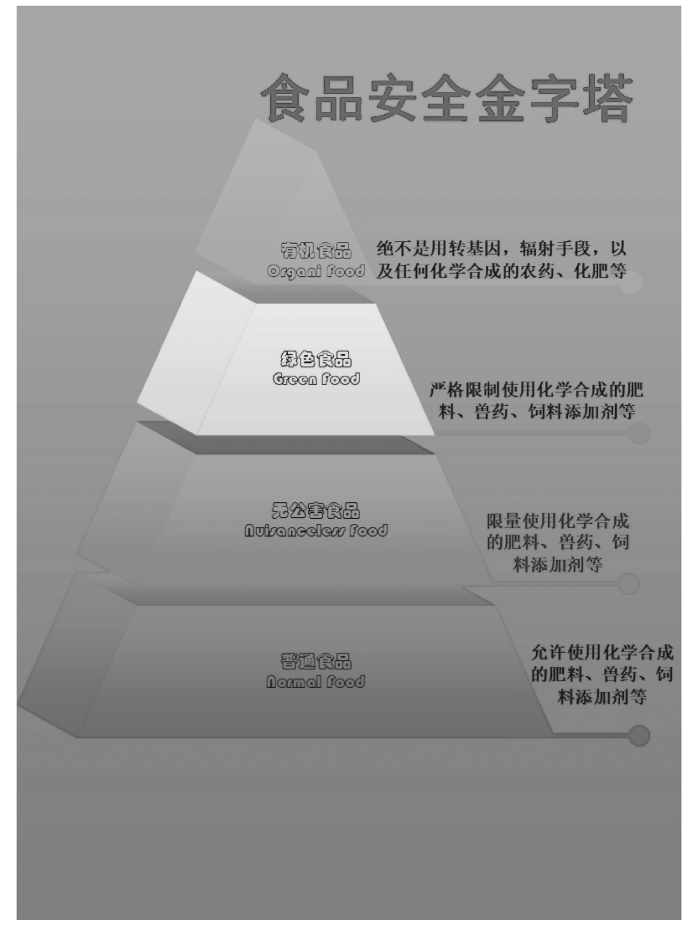

图 3-24 食品安全金字塔图